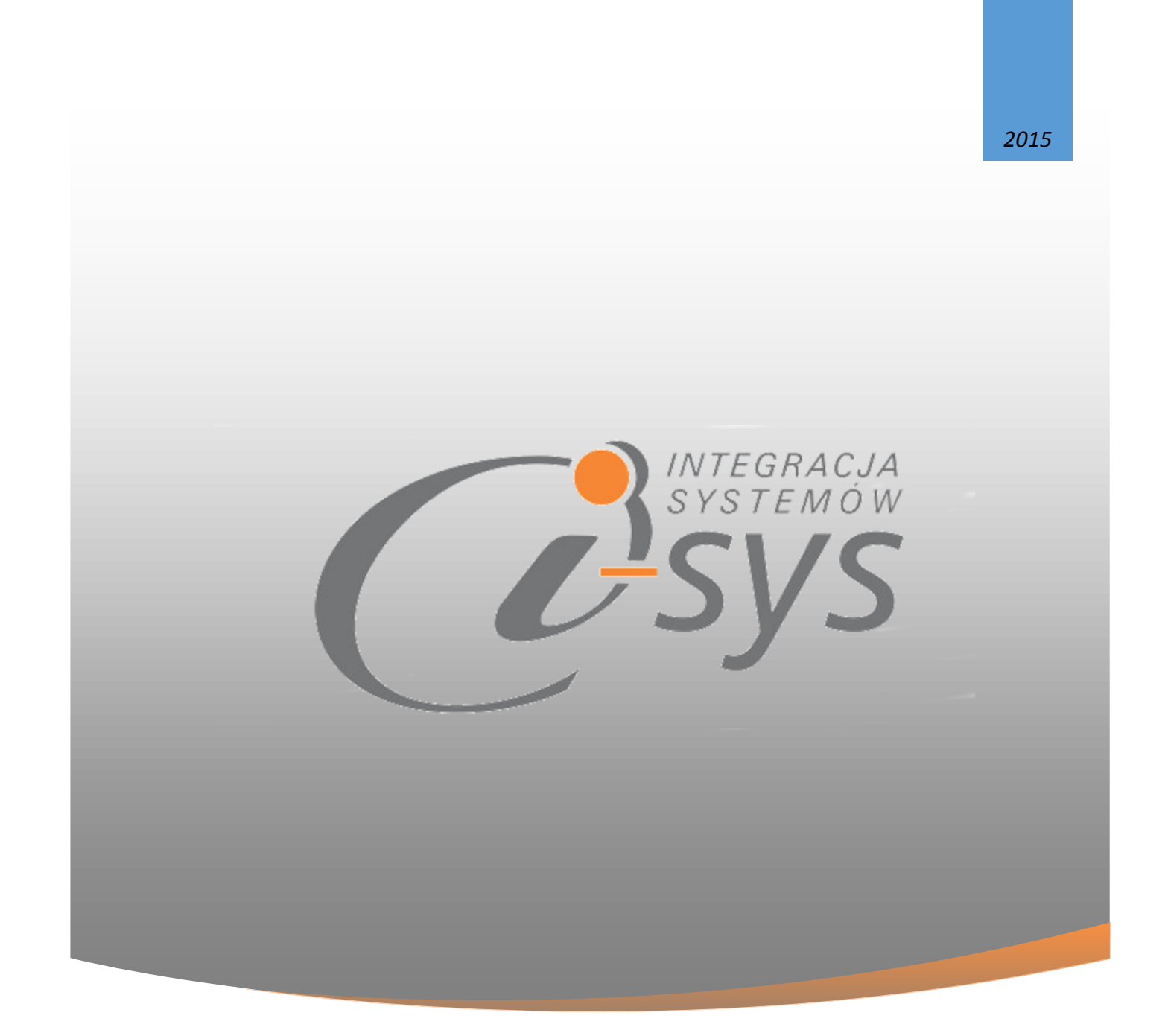

# Instrukcja obsługi do programu i-TwEx2GT

"i-sys" Integracja Systemów Spółka z o.o. ul. Zwoleńska 127 lok. 32, 04-761 Warszawa

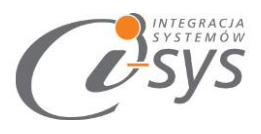

| Spis treś | ści                                  |
|-----------|--------------------------------------|
| 1. Info   | ormacje ogólne                       |
| 1.1.      | O programie                          |
| 1.2.      | Wymagania systemowe i sprzętowe 3    |
| 2. Przy   | ygotowanie programu do pracy4        |
| 2.1.      | Przygotowanie programu do pracy 4    |
| 2.2.      | Konfiguracja7                        |
| 2.2.      | .1. Połączenie                       |
| 2.2.      | .2. Licencja programu                |
| 2.2.      | .3. Parametry                        |
| 2.2.      | .4. Wygląd12                         |
| 2.3.      | O programie13                        |
| 2.4.      | Połącz/Rozłącz13                     |
| 3. Pra    | ca z programem14                     |
| 3.1.      | Plik Excel                           |
| 3.2.      | Mapowanie kolumn14                   |
| 3.3.      | Wczytywanie towarów do Subiekta GT16 |
| 3.4.      | Profile importu                      |
| 4. Ma     | powanie kolumn                       |
| 4.1.      | Towar – parametry podstawowe         |
| 4.2.      | Towar – urządzenia                   |
| 4.3.      | Towar – miary                        |
| 4.4.      | Towar – parametry                    |
| 4.5.      | Towar – grupy                        |
| 4.6.      | Towar – opis                         |
| 4.7.      | Towar – inne                         |
| 4.8.      | Towar – inne                         |

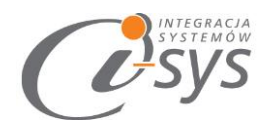

# 1.Informacje ogólne

## 1.1. O programie

Program TwEx2GT umożliwia import kartoteki towarowej z Excela do programu Subiekt GT. Program oprócz podstawowych danych tzn. symbolu, nazwy towaru umożliwia również import zdjęć, jednostek miar, cen i wiele innych. Program importuje nowe towary, jak również potrafi zaktualizować istniejące kartoteki i rozpoznać je na podstawie symbolu towaru/usługi/kompletu. Idealny przy wdrożeniach (np. import danych ze starego systemu).

### 1.2. Wymagania systemowe i sprzętowe

Program posiada identyczne wymaganie systemowe i sprzętowe jak program InsERT Subiekt GT. Do rozpoczęcia pracy z programem wymagane są:

Subiekt GT(wersja 1.29 lub nowsza)

- ✓ pakiet Microsoft .NET Framework 3.5 lub wyższy
- System operacyjny Windows XP, Windows Vista SP2 (32-bit lub 64-bit) lub nowszy (Windows 7, Windows 8) bądź Windows Server 2008 SP2 (32-bit lub 64-bit) lub nowszy (np. Windows Server 2012 ) dla rozwiązań serwerowych.
- ✓ Microsoft SQL Server 2008 lub nowszy.
- ✓ Sfera do Subiekta GT

Ważne: Pakiet .NET Framework można bezpłatnie pobrać ze stron Microsoftu wyszukując go uprzednio przy pomocy dowolnej wyszukiwarki internetowej.

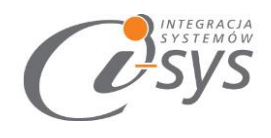

# 2.Przygotowanie programu do pracy

### 2.1. Przygotowanie programu do pracy

Instalacja programu polega na uruchomieniu pliku Setup.exe. W pierwszym oknie instalatora (Rys. 1) widnieją podstawowe informacje dotyczące instalowanego programu tj. nazwa programu oraz dwa przyciski którymi możemy potwierdzić instalacje wybranego programu lub ją przerwać.

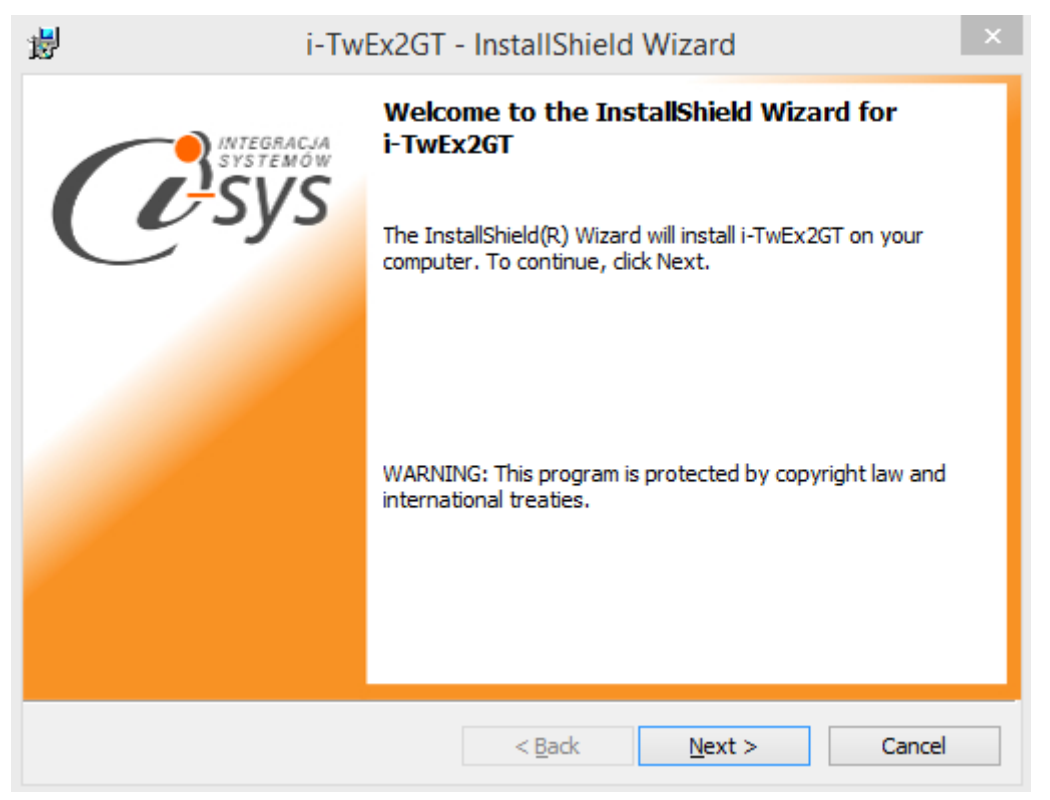

(rys. 1.) Instalowanie aplikacji

Po potwierdzeniu instalacji przyciskiem Next rozpocznie się proces instalacji w którym instalator sprawdzi czy w systemie są wymagane komponenty oraz poprawność pakietu instalacyjnego a następnie rozpocznie kopiowanie plików (Rys. 2). Natomiast, aby zakończyć proces instalacji należy zaakceptować warunki licencji.

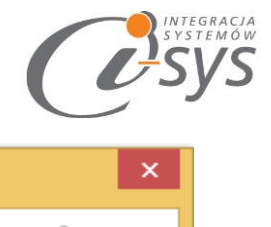

| i-TwEx2GT - InstallShield Wizard                                                                                                    | ×                                                     |  |
|----------------------------------------------------------------------------------------------------|-------------------------------------------------------|--|
| License Agreement Please read the following license agreement carefully.                                                                                                    |                                                       |  |
| WARUNKI LICENCJI PROGRAMU                                                                                                    | ^                                                     |  |
| <ul> <li>§ 1.</li> <li>1. Warunkiem legalnego korzystania z programu i-TwEx2GT, z<br/>dalej Programem jest zaakceptowanie niniejszych Warunk<br/>odpłatnej, niepełnej, bezterminowej, niewyłącznej oraz<br/>nieprzenoszalnej - udzielonej przez "i-sys" Integracja Syste<br/>Spółka z o.o. zwany Licencjodawcą - czego potwierdzeniem<br/>zainstalowanie i uruchomienie Programu</li> </ul>                                                                                                    | zwanego<br>:ów Licencji<br><b>emów</b><br>n jest<br>Ƴ |  |
| I accept the terms in the license agreement     Print     I do not accept the terms in the license agreement                                                                                                    |                                                       |  |
| <pre>A Stationieid State State</pre> | Cancel                                                |  |

(rys. 2) Proces instalacji

Instalator dodatkowo daje nam możliwość wybrania miejsca docelowego instalacji, domyślnie instaluje się w folderze C:\Programy Files (x86)\..... (rys. 3).

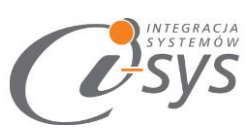

| 1- TWEX2GT - Instalishield Wizard                                                                             | -                    |
|----------------------------------------------------------------------------------------------------|----------------------|
| Destination Folder<br>Click Next to install to this folder, or click Change to install to a different folder. | Systemow<br>Systemow |
| Install i-TwEx2GT to:<br>C:\Program Files (x86)\i-sys\i-TwEx2GT\                                              | ange                 |
| Look in:                                                                                                    |                      |
| ri-TwEx2GT ✓ €                                                                                                | <b>*</b>             |
| Eolder name:<br><u>C:\Program Files (x86)\;-sys\;-TwEx2GT\</u>                                                | _                    |

(rys. 3) Konfiguracja instlacji programu

Na zakończenie możemy zezwolić na uruchamianie programu.

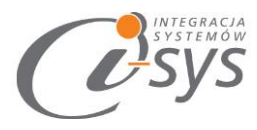

| 谩 i-Tw     | Ex2GT - InstallShield Wizard                                                                       |
|------------|----------------------------------------------------------------------------------------------------|
| INTEGRACIA | InstallShield Wizard Completed                                                                     |
| Systemow   | The InstallShield Wizard has successfully installed i-TwEx2GT.<br>Click Finish to exit the wizard. |
|            | ✓ Launch the program                                                                               |
|            |                                                                                                    |
|            |                                                                                                    |
|            |                                                                                                    |
|            | < Back Finish Cancel                                                                               |

(rys. 4) Zakonczenie instlacji

Po zakończonym procesie instalacji na pulpicie użytkownika zostanie utworzony skrót do uruchomienia programu (rys. 5).

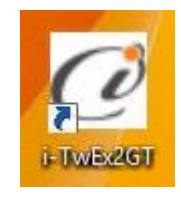

(rys. 5) ikona programu

### 2.2. Konfiguracja

#### 2.2.1. Połączenie

Aby rozpocząć pracę na programie TwEx2GT należy podczas pierwszego uruchomienia skonfigurować połączenie z serwerem SQL, wybrać podmiot programu Subiekt GT, do którego będzie wykonany Import XLS oraz ustalić użytkownika na którego będziemy się logować.

W lewym górnym rogu wybieramy Konfiguracja, następnie z listy wybieramy Połączenie (rys. 6).

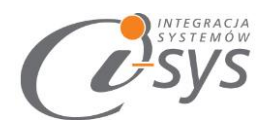

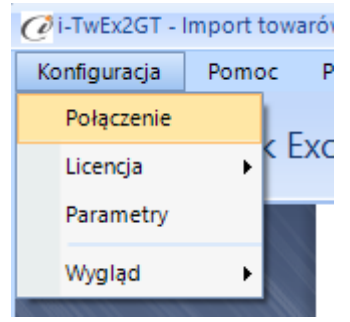

(rys. 6) Konfiguracja połączenia

Następnie przystępujemy do konfiguracji parametrów połączenia z Subiektem GT (rys. 7).

| 🙋 Parametry połączenia do GT  | Х                             |
|-------------------------------|-------------------------------|
| – Informacie o serwerze SOL   |                               |
|                               |                               |
| Serwer: MINSERT               | GI 💽 🖸                        |
| 🖌 Autentykacja Windows        | s użytkownika serwera         |
| Nazwa użytkownika:            |                               |
| Hasło:                        |                               |
|                               |                               |
| Sprawdź połączenie z serwerer | n SQL                         |
| Informacje o podmiocie        |                               |
| Podmiot: _07_01_2             | 016 🔹 🔁                       |
| 🖌 Zaloguj automatycznie       | e z uprawnieniami użytkownika |
| Użytkownik:                   | Szef 🔹 🖸                      |
| Hasło:                        |                               |
|                               |                               |
| Sprawdź logowanie do podmi    | otu                           |
|                               |                               |
|                               | Anuluj Zapisz                 |

(rys. 7) Parametry połączenia do GT

W nowo otwartym oknie *Parametry połączenia do GT* (Rys. 7) w sekcji o *Informacje o serwerze SQL* należy wypełnić pole "Serwer" wpisując nazwę serwera (oraz nazwę instancji, jeżeli występuje), bądź

skorzystać z możliwości automatycznego znalezienia serwera wybierając przycisk 2

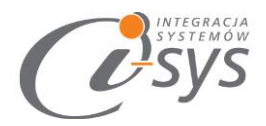

W zależności od konfiguracji serwera SQL należy do zrealizowania połączenia zaznaczyć opcję *Autentykacja Windows użytkownika serwera* (Rys. 8) lub podać nazwę użytkownika SQL oraz hasło. Poprawność połącznia dla podanych danych można sprawdzić wybierając *Sprawdź połączenie z serwerem SQL*. Poprawność połączenia sygnalizowana będzie odpowiednią ikoną.

| Informacje o serwerze SQL                |
|------------------------------------------|
| Serwer: NINSERTGT 🔹 🕄                    |
| Autentykacja Windows użytkownika serwera |
| Nazwa użytkowika:<br>Hasło:              |
| Sprawdź połaczenie z serwerem SQL        |

(rys. 8) Autentykacja Windows

W sekcji *Informacje o podmiocie* (Rys. 9) z listy rozwijanej wybieramy podmiot, z którym będziemy chcieli pracować. Jeżeli chcemy, aby program uruchamiał się z automatycznie zalogowanym użytkownikiem Subiekt GT to musimy zaznaczyć to wybierając *Zaloguj automatycznie z uprawnieniami użytkownika* oraz dodatkowo wprowadzić użytkownika i hasło. Tutaj także możemy sprawdzić poprawność połączenia klikając na *Sprawdź logowanie do podmiotu*.

| - Informacje o podmioo | cie                          |             |
|------------------------|------------------------------|-------------|
| Podmiot:               | _07_01_2016                  | · 2         |
| 🔽 Zaloguj auto         | omatycznie z uprawnieniami u | iżytkownika |
| Użytk                  | covnik: Szef                 | - 3         |
| J                      | Hasło:                       |             |
| Sprawdź logowanie d    | lo podmiotu                  |             |

(rys. 9) Informacje o podmiocie

Wpisane ustawienia zatwierdzamy przyciskiem Zapisz.

Po zalogowaniu w dolnym pasku programu i-TwEx2GT pojawią się informacja, na jakim podmiocie obecnie pracujemy oraz zalogowanym użytkowniku. (Rys. 10)

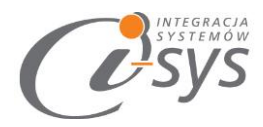

| Serwer: .\INSERTGT, Ba | za: _20112015 |
|------------------------|---------------|

(rys. 10) Stan połączenia

2.2.2. Licencja programu

Uruchomienie programu nastąpi po wczytaniu dostarczonego wraz z aplikacją pliku licencyjnego lub pobraniu go z Internetu bezpośrednio do programu. Plik licencji jest dokumentem elektronicznym zawierającym klucz produktu. Wczytanie nowego klucza licencyjnego spowoduje usunięcie poprzedniego. Opcja ta jest dostępna z menu *Konfiguracja ->Licencja* i służy do wczytania pliku licencji do programu (rys. 11).

- *Wczytaj z pliku* wczytuje licencje z pliku na dysku twardym komputera
- *Pobierz i wczytaj* pobiera i wczytuje licencje z Internetu

| Konfiguracja Pomoc F | Połącz            |
|----------------------|-------------------|
| Połączenie           | Przesyłki         |
| Licencja 🕨           | Wczytaj z pliku   |
| Parametry            | Pobierz i wczytaj |
| Wygląd 🕨             |                   |

(rys. 11) Licencja programu

Program spyta nas czy na pewno chcemy wczytac nową licencji i po potwierdzeniu przyciskiem **Tak** wczyta licencje (rys. 12).

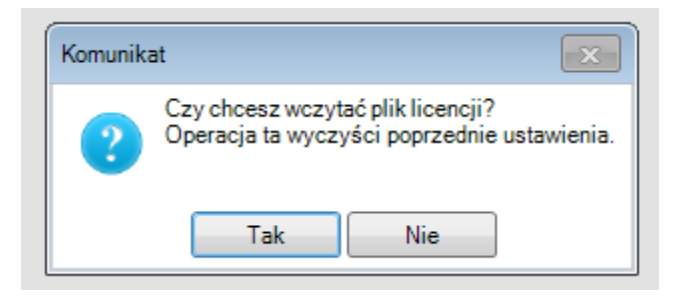

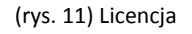

Mamy też możliwość pobrania automatycznie licencji po wybraniu opcji Licencja -> Pobierz i wczytaj

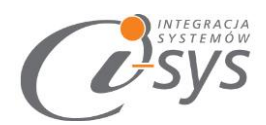

| 🧭 Licencja dla                               | ×       |
|----------------------------------------------|---------|
| Opis:<br>Firma przykładowa systemu InsERT GT |         |
| NIP:<br>1111111111<br>Demo                   | Pobierz |

Po zaznaczenia checkbox-a "Demo" licencja wygeneruje się na 14 dni.

UWAGA: ograniczenie wersji demo do przesłania 5 kartotek towarowych.

#### 2.2.3. Parametry

Do prawidłowego działania programu należy odpowiednio skonfigurować parametry programu. Parametry są dostępne z menu *Konfiguracja -> Parametry* (Rys. 12). Parametry te zapisywane są niezależnie na każdej stacji dla każdego użytkownika Windows.

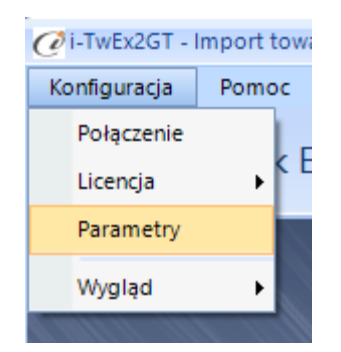

(rys. 32) Parametry

W Parametrach mamy możliwość dodania nowej grupy lub cechy z pliku XML, bez wcześniejszego zakładania parametrów w Subiekcie GT, a także dokonanie aktualizacji wprowadzonego już towaru/usług w Subiekcie GT. Na uwagę zasługuje *Klucz wyszukiwania* kartotek ta pozycja jest ważna w momencie aktualizacji kartoteki towarowej lub usług (rys. 13).

| @Parametry                                                                                                |
|----------------------------------------------------------------------------------------------------|
| Automatyczne logowanie przy starcie programu  Dodawanie                                                   |
| Dodawaj nowe grupy Dodawaj nowe cechy                                                                     |
| Aktualizacja                                                                                              |
| Usuń przypisane cecny przed dodaniem                                                                      |
| <ul> <li>Pomijaj istniejace kody kreskowe</li> <li>Pomijaj istniejace jednostki miary produktu</li> </ul> |
| Klucz wyszukiwania kartotek:   Symbol  Kod kreskowy                                                       |
| Zapisz                                                                                                    |

(rys. 43) Ustawienia

#### 2.2.4. Wygląd

Opcje **Wygląd** umożliwia zmianę schematu kolorystycznego aplikacji. Opcja jest dostępna z **Konfiguracja -> Wygląd -> styl** (rys. 14). Użytkownik ma do dyspozycji 8 szablonów:

- Windows 7
- Windows 8
- Metro
- Metro Blue
- Metro Touch
- Aqua
- Breeze
- Desert

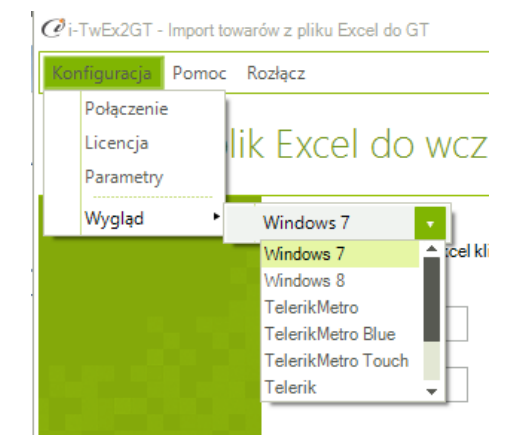

(rys. 14) Wygląd

USYSTI

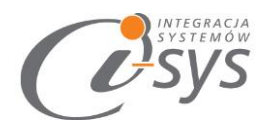

#### 2.3. O programie

Opcja ta jest dostępna z **Pomoc -> O programie** i służy do wyświetlenia informacji dotyczących programu (rys. 15). Wyświetlane są następujące dane:

- Nazwa programu i wersja
- Dla kogo wystawiona jest licencja
- Dane dystrybutora

| O programie X                                                                                                    |
|----------------------------------------------------------------------------------------------------|
| INTEGRACJA<br>SYSTEMÓW<br>SSYSTESS                                                                                                    |
| "i-sys" Integracja Systemów Sp. z o. o.<br>ul. Zwoleńska 127 lok. 32<br>04-761 Warszawa<br>tel. (22) 812 49 18<br><u>email: kontakt@i-sys.pl</u> <u>www.i-sys.pl</u> |
| i-TwEx2GT - Import towarów z pliku Excel do GT 1.00                                                                                                    |
| Licencja dla:<br>Firma testowa InsERT GT                                                                                                    |
| Dane dystrybutora:<br>"i-sys" Integracja Systemów Spółka z o.o.04-761 Warszawaul. Zwoleńska 127<br>Iok. 32                                                           |
| ОК                                                                                                    |

(rys. 15) Informacje o programie

#### 2.4. Połącz/Rozłącz.

Opcja ta służy do nawiązania połączenia z bazą danych Subiekta GT – jeżeli nie mamy połączenia lub rozłączania połączenia.

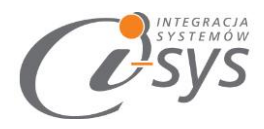

# 3. Praca z programem

Program ma formę kreatora importu w którym w kolejnych krokach wskazujemy elementy importu a na zakończenie procesu zatwierdzamy wszystko przyciskiem Wykonaj.

#### 3.1. Plik Excel

W pierwszym kroku kreatora importu wskazujemy plik Excel do zaimportowania przyciskiem Wybierz plik (rys. 15). Mamy też możliwość wyczyszczenia wskazania przyciskiem Wyczyść plik. Przycisk Wczytaj profil został opisany w rozdziale 3.4. Profile importu.

|                                                               | _ = ×  |
|---------------------------------------------------------------|--------|
| Konfiguracja Pomoc Rozłącz<br>Wybierz plik Excel do wczytania | 103 -  |
| Wybierz pincekcer do wezytania                                | $\sim$ |
| Aby wybrać plik Excel kliknij przycisk "Wybierz plik"         |        |
| Wybierz plik                                                  |        |
| Wyczyść plik                                                  |        |
| Wczytaj profil                                                |        |
| Pomoc < Wstecz Dalej >                                        | Anuluj |
| Serwer: \INSERTGT, Baza: _07_01_2016, Użytkownik: Szef        | .::    |

(rys. 15) Plik Excel

### 3.2. Mapowanie kolumn

W drugim kroku kreatora wskazujemy mapowanie kolumn z Excela, czyli dla kolumn z importowanego pliku kolumny im odpowiadające w Subiekcje. Program zaproponuje nam domyślne mapowanie kolumn na podstawie ich nazw w Excelu i Subiekcje (rys. 16).

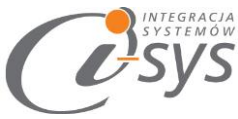

|                                     | ów z pliku Excel do GT        |                            | _ = X  |
|-------------------------------------|-------------------------------|----------------------------|--------|
| Konfiguracja Pomoc                  | Rozłącz                       |                            |        |
| Mapowanie ko<br>Aby zmienić mapowan | lumn<br>ie kliknij na kolumnę |                            |        |
|                                     | Żrodłowa                      | Docelowa                   |        |
| Usuń mapowanie                      | symbol                        | symbol                     |        |
|                                     | rodzaj                        | rodzaj                     |        |
| Przywróć mapowanie                  | nazwa                         | nazwa                      |        |
|                                     | opis                          | opis                       |        |
|                                     | PKWiU                         | PKWiU                      |        |
|                                     | stawka VAT sprzedaż           | stawka VAT sprzedaż        |        |
|                                     | podstawowa jednostka miary    | podstawowa jednostka miary | -      |
| Pomoc                               | <                             | Wstecz Dalej >             | Anuluj |
| Serwer: .\INSERTGT, Baza: _07       | 7_01_2016, Użytkownik: Szef   |                            | .::    |

(rys. 16) Mapowanie kolumn

W prawej części okna widoczne są dwie kolumny z nazwami pól Źródłowa pochodząca z Excela i Docelowa z polami z Subiekta. W tym miejscu należy wskazać które pole z Excela ma się przenieść do którego pola w Subiekcje (rys. 17). Pola bez wskazanego odpowiednika zostaną pominięte.

Wskazania pola docelowego dokonujemy wybierając jego nazwę z listy rozwijanej (rys. 18)

| symbol                     | symbol            |   |
|----------------------------|-------------------|---|
| Rodzaj                     |                   |   |
| nazwa krótka               | <b></b>           | L |
| opis                       | (brak)            | ſ |
| PKWiU                      | rodzaj 💷<br>nazwa |   |
| stawka VAT sprzedaż        | stawka VAT zakup  | [ |
| podstawowa jednostka miary | cena_1_netto      |   |
| < Wstecz Dale              | aj > Anuluj       |   |

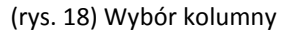

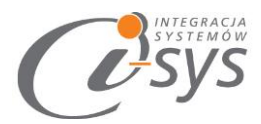

W lewej części okna znajdują się dwa przyciski Usuń mapowanie usuwający wszystkie wskazania kolumn docelowych i Przywróć mapowanie przywracający domyślne wskazania kolumn (rys. 19).

| Mapowanie kol<br>Aby zmienić mapowan |
|--------------------------------------|
| Usuń mapowanie                       |
| Przywróć mapowanie                   |

(rys. 19) usuwanie/przywracanie mapowania

Po wybraniu wszystkich kolumn które mają być przenoszone należy przejść do kolejnego kroku przyciskiem dalej.

### 3.3. Wczytywanie towarów do Subiekta GT

Kolejnym i ostatnim krokiem jest wczytanie produktów do Subiekta GT. Zanim zaimportujemy produkty do Subiekta musimy wybrać reakcje programu w przypadku, gdy towary z pliku Excel już istnieją w Subiekcje (rys. 20).

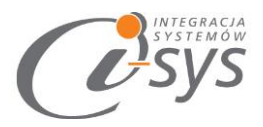

| i-TwEx2GT - Import tow            | arów z pliku Excel do GT 📃 🗖                                                      | X |
|-----------------------------------|-----------------------------------------------------------------------------------|---|
| Konfiguracja Pomoc<br>Wczytywanie | Rozłącz<br>towarów do Subiekt GT z pliku Excel                                    |   |
|                                   | Zobacz Excel Zapisz profil<br>Reakcja na istniejące kartoteki<br>Pomijaj Nadpisuj |   |
| Pomoc                             | < Wstecz Wykonaj Anuluj                                                           |   |

(rys. 20) wczytywanie towarów

Mamy tutaj możliwość wglądu w plik importu przyciskiem **Zobacz Excel.** A także zapisanie wykonanych ustawień jako profil importu przyciskiem Zapisz profil. Profile importu zostały szczegółowo opisane w kolejnym rozdziale.

| Ċ | Podglad | wczytanyc | h danych z | : pliku Exc | el         |          |            |        |        | - 🗆    | Х |
|---|---------|-----------|------------|-------------|------------|----------|------------|--------|--------|--------|---|
|   |         |           | Dra        | ig a colum  | in here to | group by | this colun | nn.    |        |        |   |
|   | symbol  | rodzaj    | nazwa      | opis        | PKWiU      | stawka   | podsta     | cena k | podsta | dodatk |   |
| + | ZESO20  | towar     | Balsa      | Balsa       |            |          | szt.       | 2      | 59010  |        |   |
|   | ZESO21  | towar     | Balsa      | Balsa       |            |          | szt.       | 3      | 59010  |        |   |
|   | ZESO22  | towar     | Balsa      | Balsa       |            |          | szt.       | 4      | 59010  |        |   |
|   | ZESO23  | usługa    | Dosta      |             |            | 23       | szt.       | 5      |        |        |   |
|   | ZESO24  | towar     | Foreve     | Dezod       |            | 23       | szt.       | 6      | 59011  |        |   |
|   | ZESO25  | towar     | So dez     | Dezod       |            | 23       | szt.       | 7      | 59033  |        |   |
|   | ZESO26  | towar     | So dez     | Dezod       |            | 23       | szt.       | 8      | 59033  |        |   |
|   | ZESO27  | towar     | So dez     | Dezod       |            | 23       | szt.       | 9      | 59033  |        |   |
|   | ZESO28  | opako     | Paleta     | Paleta      |            |          | szt.       | 10     |        |        | - |
| • |         |           |            | ]           |            |          |            |        |        | •      |   |

(rys. 21) Przeglądanie pliku importu

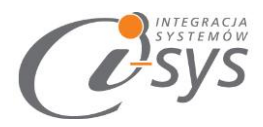

Import towarów rozpocznie się po wciśnięciu przycisku Wykona, pojawi się wtedy pasek postępu importowania towarów (rys. 22).

| 🥐 i-TwEx2GT - Import towarów z pliku Excel do GT                                                 |
|--------------------------------------------------------------------------------------------------|
| Konfiguracja Pomoc Rozłącz                                                                       |
| Wczytywanie towarów do Subiekt GT z pliku Excel                                                  |
| Zobacz Excel Zapisz profil Zobacz log<br>Reakcja na istniejące kartoteki<br>I Pomijaj I Nadpisuj |
| Wczytuję wiersz 21 z 69.                                                                         |
| Pomoc     Wstecz     Wykonaj     Anuluj                                                          |
| Serwer: , Baza: , Użytkownik: Szef                                                               |

#### (rys. 21) Postęp importu

UWAGA!!!! W momencie, gdy dokonujemy aktualizacji kartoteki towarowej należy zwrócić uwagę na *Reakcje na istniejące kartoteki*. Funkcja ta określa w jaki sposób ma zachować się program przy imporcie bazy, tzn. czy ma *Pomijać* kartotekę, gdy pojawi się o takim symbolu, czy też *Nadpisywać* zmodyfikowane dane np. cenę, opis.

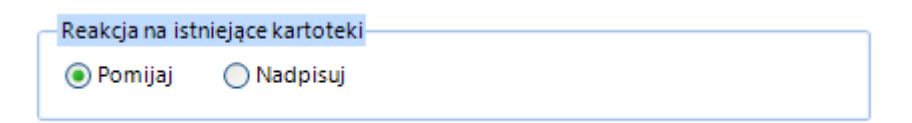

Po zakończeniu importu pasek postępu zostanie zamieniony na informację dotyczące wczytanych oraz pominiętych kartotekach (rys. 22). W przypadku gdy mamy informację o "pominiętych" pozycjach mamy możliwość sprawdzenia szczegółów nie wyczytanych pozycjach. Zobaczymy je klikając przycisk **Zobacz log**. Podgląd logów umożliwi nam sprawdzenie, gdzie należy w Excelu dokonać poprawek danych.

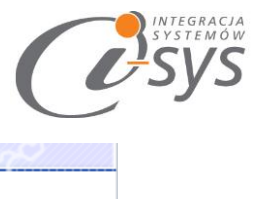

|                                                                                          | ~~~~~~~~~~~~~~~~~~~~~~~~~~~~~~~~~~~~~~ |
|------------------------------------------------------------------------------------------|----------------------------------------|
| Zobacz Excel                                                                             | Zobacz log                             |
| Reakcja na istniejące kartoteki<br>Pomijaj Nadpisuj                                      |                                        |
| Wszytkich pozycji: 1, wczytanych: 0, pominiętych: 1.<br>Możesz zobaczyć log z wczytania. |                                        |

(rys. 22) Podsumowanie importu

Aby ułatwić odnalezienie pomiętego asortymentów w pliku Excela do logu zostaje wypisany symbol oraz przyczyna pominięcia.

| 🧭 Podglad plikulogu                                                                                                    |  |
|----------------------------------------------------------------------------------------------------|--|
| <ol> <li>Pominięto ZESO20</li> <li>Pominięto ZESO21</li> <li>Pominięto ZESO22</li> <li>Pominięto ZESO23</li> <li>Pominięto ZESO23</li> <li>Pominięto ZESO24</li> </ol> |  |
|                                                                                                    |  |

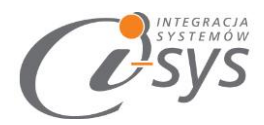

#### 3.4. Profile importu

Ustawienia pliku importu, mapowania kolumn i reakcji na istniejące kartoteki możemy zapisać jako profil importu co pozwoli nam znacznie skrócić czas importowania kolejnych plików. Profil można zapisać po wykonaniu wszystkich ustawień z okna *Wczytywania towarów* (ostatniego kroku kreatora importu) przyciskiem *Zapisz profil* (rys. 23).

| i-TwEx2GT - Import towarów z pliku Excel do GT                         |                |
|------------------------------------------------------------------------|----------------|
| Konfiguracja Pomoc Połącz                                              |                |
| Wczytywanie towarów do Subiekt GT z pli                                | ku Excel       |
| Zobacz Excel Za<br>Reakcja na istniejące kartoteki<br>Pomijaj Nadpisuj | pisz profil    |
| Pomoc     < Wstecz                                                     | Wykonaj Anuluj |
| Brak połączenia                                                        | .:.]           |

#### (rys. 22) Zapisywanie profilu

Pojawi się wtedy okno zapisu profilu z lista już istniejących profili gdzie możemy wybrać profil do nadpisania lub wpisać nazwę nowego profilu (rys. 23).

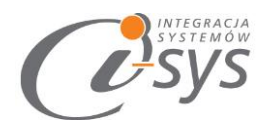

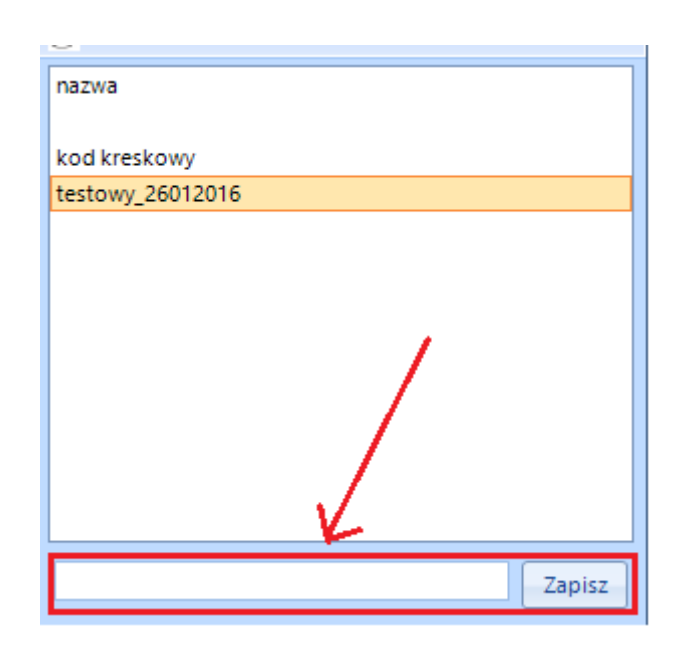

(rys. 23) Zapis profilu

Wczytanie zapisanego profilu jest możliwe z okna wyboru pliku Excel (pierwszego kroku kreatora), wybierając przycisk *Wczytaj profil* (rys. 24).

| 0                  |                                                        |   |
|--------------------|--------------------------------------------------------|---|
| Konfiguracja Pomoc | Rozłącz                                                |   |
| Wybierz plik E     | ixcel do wczytania                                     |   |
|                    | C:\.<br>Wybierz plik<br>Wyczyść plik<br>Wczytaj profil | : |

(rys. 24) Wczytywanie profilu

Pojawi się wtedy okienko wyboru profilu, gdzie należy wskazać wybrany profil i wcisnąć **Wczytaj** lub dwukrotnie kliknąć na wybranym profilu. Z tego miejsca możemy też usuną zbędne profile importu zaznaczając wybrany profil i wciskając przycisk **Usuń** (rys. 25).

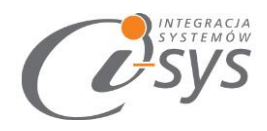

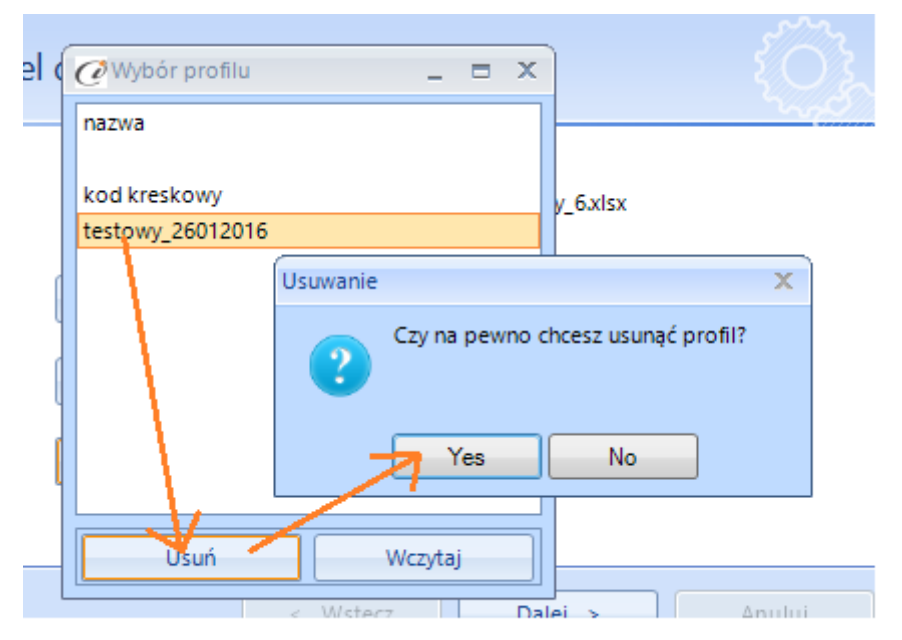

(rys. 25) Wybór profilu

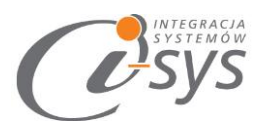

# 4. Mapowanie kolumn

### 4.1. Towar – parametry podstawowe

|                  | <b>a</b> |                |                      |                     |             | Towa         | r             |                  |        | ×                 |
|------------------|----------|----------------|----------------------|---------------------|-------------|--------------|---------------|------------------|--------|-------------------|
|                  | Podsta   | wowe L         | Jrządze              | enia Mi             | ary Pa      | rametry G    | rupy Opis     | Inne             | Własne | 2                 |
|                  | Symb     | ol:            | 1                    |                     |             | Rod          | <b>zaj:</b> 2 |                  | •      |                   |
|                  | Nazw     | /a:            | 3.                   |                     |             |              |               |                  |        | -11               |
|                  | Opis:    |                |                      |                     |             |              |               |                  |        |                   |
|                  |          |                |                      |                     |             |              |               |                  |        |                   |
|                  | PKWiL    | J:             | 5                    |                     |             |              |               |                  |        | •                 |
|                  | Stawl    | ka VAT:        | 6                    | wowy                | podatek     | VAT 23%      | -             | SWW:             |        |                   |
|                  | Pods     | tawowa j       | ednos                | stka mia            | r <b>y:</b> | 7            | ▼             |                  |        |                   |
|                  |          | Naz            | wa ce                | ceny Netto B        |             | Brutto       |               | Waluta           |        |                   |
|                  |          | Notalicz       | Zna Cana kartatekawa |                     | 0.00        |              | 0,00          | PLN              |        |                   |
|                  |          |                | Ce                   | Cena kartotekowa:   |             | 8 0,00 PLN 🔛 |               | 0,00             | PLN    |                   |
| Nazwa            | ceny     | Netto          | 0                    | <u>Brutto</u>       |             | Zysk         | Narzut        | Marża            | 0,00   |                   |
| Cena 1           | L        | 9 , <b>0</b>   | 0                    | 10 <mark>,00</mark> | PLN         | ₹0,00        | 10,00 %       | 0,00             |        |                   |
|                  |          | -              |                      | 0.0                 | PIN         | 0.00         | 5,00 %        | 0,00             |        |                   |
| Cena 2           | 2        | , 11 <b>,0</b> | U                    | 12 00               |             | -,           | ò             |                  |        |                   |
| Cena 2<br>Cena 3 | 2        | 11 0<br>13     | 0                    | 12 00<br>14 00      | PLN         | 0,00         | 3,00 %        | 0, <del>00</del> | Kalkı  | ilacia cen        |
| Cena 2<br>Cena 3 | 2        | 11 <b>0</b>    | 0                    | 12 00<br>14 00      | PLN         | 0,00         | 3,00 %        | 0,00             | Kalkı  | <u>Ilacja cen</u> |

| Lp. | Nazwa pola                 | Typ danych             | Uwagi                                                                     |
|-----|----------------------------|------------------------|---------------------------------------------------------------------------|
| 1   | Symbol                     | Tekst 20 znaków        | Pole jest unikalne                                                        |
| 2   | Rodzaj                     | Tekst                  | Rodzaj towaru tekst lub opis<br>do wyboru (towar; usługa;<br>opakowanie;) |
| 3   | Nazwa                      | Tekst 50 znaków        |                                                                           |
| 4   | Opis                       | Tekst 255 znaków       |                                                                           |
| 5   | PKWiU                      | Numeryczny (20 znaków) |                                                                           |
| 6   | Stawka VAT sprzedaż        | Numeryczny             | 23 oznacza stawkę 23% VAT                                                 |
| 7   | Podstawowa jednostka miary | Tekst (10 znaków)      |                                                                           |
| 8   | Cena kartotekowa           | Numeryczna             |                                                                           |

"i-sys" Integracja Systemów Spółka z o.o. ul. Zwoleńska 127 lok. 32, 04-761 Warszawa NIP: 952-206-31-97 e-mail: <u>kontakt@i-sys.pl</u>

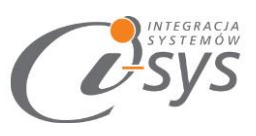

| 9  | Cena sprzedaży netto (1)  | Numeryczny |  |
|----|---------------------------|------------|--|
| 10 | Cena sprzedaży brutto (1) | Numeryczny |  |
| 11 | Cena sprzedaży netto (2)  | Numeryczny |  |
| 12 | Cena sprzedaży brutto (2) | Numeryczny |  |
| 13 | Cena sprzedaży netto (3)  | Numeryczny |  |
| 14 | Cena sprzedaży brutto (3) | Numeryczny |  |

## 4.2. Towar – urządzenia

| <b>a</b>                  |                                              |                      | Tov          | var       |       |        |              |
|---------------------------|----------------------------------------------|----------------------|--------------|-----------|-------|--------|--------------|
| Podstawowe                | Urządzenia                                   | Miary                | Parametry    | Grupy     | Opis  | Inne   | Własne       |
| Symbol:<br>Nazwa:         |                                              |                      | R            | odzaj:    | Towar |        |              |
| Nazwa towar<br>Kod PLU:   | u:                                           | 15                   |              |           |       |        | 0            |
| Podstawowy<br>Dodatkowe k | kod kreskowy<br>ody kreskowe<br><u>Dodai</u> | : 17<br>: 18         | 3            |           | e Kor | )<br>1 | ×            |
|                           | <u>Popraw</u><br><u>Usuń</u>                 |                      |              |           | Kod:  | к _    | Anuluj Pomoc |
| Otwarta Towar pr:         | cena w kasie f<br>zeznaczony do              | îskalnej<br>o ważeni | a na wadze e | tykietują | cej   |        |              |
| 🗌 Dodaj dzia              | ałanie                                       |                      |              | OK        |       | Anulu  | Pomoc        |

| Lp. | Nazwa pola              | Typ danych             | Uwagi |
|-----|-------------------------|------------------------|-------|
| 15  | Nazwa dla UF            | Tekst 50 znaków        |       |
| 16  | Kod PLU                 | Numeryczny             |       |
| 17  | Podstawowy kod kreskowy | Numeryczny (20 znaków) |       |

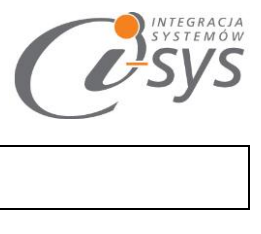

| 18 Dodatkowy kod kreskowy | Numeryczny (20 znaków) |  |
|---------------------------|------------------------|--|
|---------------------------|------------------------|--|

## 4.3. Towar – miary

| <u>s</u>          |               |          | To        | war                |         |          |        |               |             | ×        |          |              |   |
|-------------------|---------------|----------|-----------|--------------------|---------|----------|--------|---------------|-------------|----------|----------|--------------|---|
| Podstawowe        | Urządzenia    | Miary    | Parametry | Grupy              | Opis    | Ir       | nne    | Własne        | •           |          |          |              |   |
| Symbol:<br>Nazwa: |               |          |           | Rodzaj:            | Towa    | r        |        | •             | 1           | 1        |          |              |   |
| Podst. j. m.:     | 19            |          | - Dodatko | we j. m.:<br>Dodai |         | Jedn     | .mia   | · / [         | <b>a</b>    | Jedr     | nostka r | niary        | x |
|                   |               |          |           | Popraw             |         |          |        |               | Jednostka   | :        |          | - 20         |   |
|                   |               |          |           | Usuń               |         |          |        |               | Przelicznik | c        |          | 0,000 szt. 🔢 |   |
| -                 |               |          |           |                    | Junnala |          |        |               | Jednos      | tka poró | iwnawcza | 22           |   |
| J.m. sprz         | edaży inna r  | niż pods | t.        | szt.               |         | *        |        |               | OK          |          | Anuluj   | Pomoc        |   |
| 🛄 J.m. zaku       | upu inna niž  | podst.   |           | szt.               | -       | ▼        |        |               |             |          |          |              | _ |
| Objętość tov      | waru w m3:    |          | 2         | .3                 | 0,000   |          | na 1   | szt.          |             |          |          |              |   |
| Masa towaru       | u w kg:       |          | 2         | .4                 | 0,000   |          | na 1   | szt.          |             |          |          |              |   |
| Stan minimal      | ny:           |          | 2         | 25                 | 0,000   |          |        | <u>szt. 🕈</u> |             |          |          |              |   |
| 6 Kontrola        | terminu ważno | ości     | 27        | Liczba dn          | i ważno | síci dla | a dost | awy:          | 0           |          |          |              |   |
|                   |               |          | _ 27      |                    |         |          |        | 202           | L           |          |          |              |   |
|                   |               |          |           |                    |         |          |        |               |             |          |          |              |   |
|                   |               |          |           |                    |         |          |        |               |             |          |          |              |   |
| 🗌 Dodaj dzia      | ałanie        |          |           | OK                 |         | A        | nuluj  |               | Pomoc       |          |          |              |   |

| Lp. | Nazwa pola                                        | Typ danych        | Uwagi                          |
|-----|---------------------------------------------------|-------------------|--------------------------------|
| 19  | Podstawowa j.m.                                   | Tekst (10 znaków) |                                |
| 20  | Dodatkowa Jednostka miary – jednostka             | Tekst             |                                |
| 21  | Dodatkowa Jednostka miary – przelicznik           | Numeryczny        |                                |
| 22  | Dodatkowa Jednostka miary – jednostka porównawcza | Tekst             | Wartość do wyboru: nie lub tak |
| 23  | Objętość towaru w m3                              | Numeryczny        |                                |
| 24  | Masa towaru w kg                                  | Numeryczny        |                                |
| 25  | Stan minimalny                                    | Numeryczny        |                                |
| 26  | Kontrola terminu ważności                         | Tekst             | Wartość do wyboru: nie lub tak |
| 27  | Liczba dni ważności dla dostawy                   | Numeryczny        |                                |

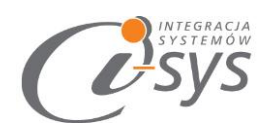

## 4.4. Towar – parametry

|              |                |           | 101          | wai               |          |          |             | 1   |
|--------------|----------------|-----------|--------------|-------------------|----------|----------|-------------|-----|
| odstawowe    | Urządzenia     | Miary     | Parametry    | Grupy             | Opis     | Inne     | Własne      |     |
| Symbol:      |                |           | F            | lodzaj:           | Towar    |          | -           |     |
| Nazwa:       |                |           |              |                   |          |          | -           |     |
| Sprzedaż     |                |           |              |                   |          |          |             |     |
| Rabat przy   | sprzedaży:     | 0         | orak)        |                   |          |          | -           | • + |
| Asortymen    | t powiązany:   |           |              |                   |          |          |             |     |
|              | sprzedawany    | przez wa  | artość 28    |                   |          |          |             |     |
|              | <u>.</u>       |           |              |                   |          |          |             |     |
| Dedetawee    | uu daatawaa    | - 10      | 29           |                   |          |          |             |     |
| Fousiawov    |                |           | 20           |                   |          |          |             |     |
| Symbol tov   | varu u dostaw  | су:       | 30           |                   | <u> </u> |          |             |     |
| Sredni cza:  | s dostawy:     |           | 0 🗣 d        | Ini <sup>31</sup> |          |          |             |     |
| 🗹 Stawka     | a VAT zakupu j | ak przy s | sprzedaży    |                   |          |          |             |     |
| Stawka       | i VAT zakupu:  | P         | odstawowy    | podatek \         | AT 23%   | <u> </u> |             |     |
|              |                |           |              |                   |          | 8        |             |     |
| lowar o      | objęty odwrot  | nym obci  | iązeniem dla | podatniko         | ow czynn | iych     |             |     |
|              |                |           |              |                   |          |          |             |     |
| 1000 1000100 | 120 00         |           | E            | -                 | -        |          | er ton bere |     |

| Lp. | Nazwa pola                      | Typ danych          | Uwagi                            |
|-----|---------------------------------|---------------------|----------------------------------|
| 28  | Towar sprzedawany przez wartość | Tekst               | Wartość do wyboru: nie lub tak   |
| 29  | Podstawowy dostawca             | Lista               | Dostawca rozpoznawany po symbolu |
| 30  | Symbol u dostawcy               | Tekst 20 znaków     |                                  |
| 31  | Średni czas dostawy             | Numeryczny 8 znaków |                                  |

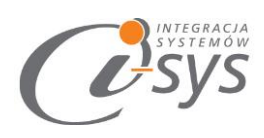

## 4.5. Towar – grupy

| <b>a</b>    |            |       | Tov       | war     |       |       |         |   |
|-------------|------------|-------|-----------|---------|-------|-------|---------|---|
| Podstawowe  | Urządzenia | Miary | Parametry | Grupy   | Opis  | Inne  | Własne  |   |
| Symbol:     |            |       | R         | lodzaj: | Towar |       | -       |   |
| Nazwa:      |            |       |           |         |       |       | -81     | 1 |
| Grupa:      | 32 Podstav | vowa  |           |         |       |       | -       | • |
| Cechy towar | u:         |       |           |         |       |       |         |   |
| Przypis     | sz         |       |           | Na      | zwa   |       |         | / |
| Usuń        | *          |       |           |         |       |       |         |   |
|             |            |       | 33-40     |         |       |       |         |   |
|             |            |       |           |         |       |       |         |   |
|             |            |       |           |         |       |       |         |   |
|             |            |       |           |         |       |       |         |   |
|             |            |       |           |         |       |       |         |   |
|             |            |       |           |         |       |       |         |   |
|             |            |       |           |         |       |       |         |   |
|             |            |       |           |         |       |       |         |   |
|             |            |       |           |         |       |       |         |   |
|             |            |       |           |         |       |       |         |   |
|             |            |       |           |         |       |       |         |   |
| Dodaj dzi   | ałanie     |       |           | OK      |       | Anulu | j Pomoc |   |
|             |            |       | 1         |         |       |       |         | _ |

| Lp. | Nazwa pola | Typ danych      | Uwagi |
|-----|------------|-----------------|-------|
| 32  | Grupa      | Tekst 50 znaków |       |
| 33  | Cecha      | Tekst 50 znaków |       |
| 34  | Cecha      | Tekst 50 znaków |       |
| 35  | Cecha      | Tekst 50 znaków |       |
| 36  | Cecha      | Tekst 50 znaków |       |
| 37  | Cecha      | Tekst 50 znaków |       |
| 38  | Cecha      | Tekst 50 znaków |       |
| 39  | Cecha      | Tekst 50 znaków |       |
| 40  | Cecha      | Tekst 50 znaków |       |

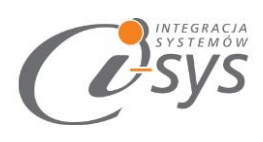

## 4.6. Towar – opis

| <b>a</b>                                                                          |                          |            | To           | Towar   |                        |                                    |                           |            |  |  |  |  |
|-----------------------------------------------------------------------------------|--------------------------|------------|--------------|---------|------------------------|------------------------------------|---------------------------|------------|--|--|--|--|
| Podstawowe                                                                        | Urządzenia               | Miary      | Parametry    | Grupy   | Opis                   | Inne                               | Własne                    |            |  |  |  |  |
| Symbol:<br>Nazwa:                                                                 |                          |            | 4            | lodzaj: | Towar                  |                                    | -                         |            |  |  |  |  |
| Adres WWW                                                                         | : 41<br><u>Pełna cha</u> | rakterys   | tyka pozycji | 42      |                        |                                    |                           | •          |  |  |  |  |
| Uwagı:<br>Zdjęcie:<br><u>Dodaj</u>                                                | 43                       | 47         |              | 44      | <sup>p</sup> ozycja d  | o sklepu                           | interneto                 | wego       |  |  |  |  |
| <u>Usuń</u><br><u>Pokaż</u><br><u>Ustaw jak</u><br><u>główne</u><br><u>Sortuj</u> | <u> </u>                 | 48-52<br>2 | >>           | 45 🔲 p  | Pozycja d<br>Pozycja d | o serwis<br>o <mark>s</mark> przec | u aukcyjne<br>laży mobilr | ego<br>nej |  |  |  |  |
| 🔲 Dodaj dzi                                                                       | ałanie                   |            | [            | OK      |                        | Anuluj                             |                           | Pomoc      |  |  |  |  |

| Lp. | Nazwa pola                      | Typ danych           | Uwagi                             |  |  |
|-----|---------------------------------|----------------------|-----------------------------------|--|--|
| 41  | Adres www                       | 255 dowolnych znaków |                                   |  |  |
| 42  | Pełna charakterystyka pozycji   | Tekst (2147483647)   |                                   |  |  |
| 43  | Uwagi                           | Tekst 255 znaków     |                                   |  |  |
| 44  | Pozycja do sklepu internetowego | Tekst                | Wartość do wyboru: nie lub<br>tak |  |  |
| 45  | Pozycja do serwisu aukcyjnego   | Tekst                | Wartość do wyboru: nie lub<br>tak |  |  |
| 46  | Pozycja do sprzedaży mobilnej   | Tekst                | Wartość do wyboru: nie lub<br>tak |  |  |
| 47  | Zdjęcie główne                  | IMAGE                | Należy podać odpowiednia          |  |  |
| 48  | Zdjęcie 1                       | IMAGE                | serwera C:/                       |  |  |
| 49  | Zdjęcie 2                       | IMAGE                |                                   |  |  |
| 50  | Zdjęcie 3                       | IMAGE                |                                   |  |  |
| 51  | Zdjęcie 4                       | IMAGE                |                                   |  |  |
| 52  | Zdiecie 5                       | IMAGE                |                                   |  |  |

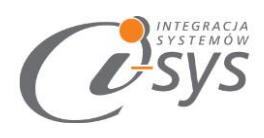

### 4.7. Towar – inne

| odstawowe                                                 |                                                |                             |                                             | war           |          |           |               |
|-----------------------------------------------------------|------------------------------------------------|-----------------------------|---------------------------------------------|---------------|----------|-----------|---------------|
|                                                           | Urządzenia                                     | Miary                       | Parametry                                   | Grupy         | Opis     | Inne      | Własne        |
| Symbol:<br>Nazwa:                                         |                                                |                             | R                                           | odzaj:        | Towar    |           |               |
| – Intrastat –<br>Kod towaru<br>Kod kraju pr               | wg CN:                                         | 53                          |                                             |               |          |           | 1             |
| Uzupełniają                                               | ca j.m.:                                       | 55                          | •                                           |               |          |           |               |
| Akcyza     Towar p     Zaznacz     Fundusz pr     Towar n | odlega akcyz<br>aj "Podlega a<br>omocji produl | ie<br>skoyzie"<br>któw rolr | na dokum.<br>10 - spożywci<br>laty pa fundu | Kwota<br>zych | akcyzy n | a jedn. p | oodst. 0,00 🖩 |
| Fundusz:                                                  | ourego nance                                   |                             | arty na randa                               | bre prom      | locji    |           | W             |
| Producent:                                                |                                                | 59                          |                                             |               |          |           | .+ E          |
|                                                           |                                                | +                           | 60                                          |               |          |           |               |

| Lp. | Nazwa pola                    | Typ danych      | Uwagi                             |
|-----|-------------------------------|-----------------|-----------------------------------|
| 53  | Kod towaru wg. CN             | Tekst 8 znaków  |                                   |
| 54  | Kod kraju pochodzenia         | Tekst 20 znaków |                                   |
| 55  | Uzupełniająca j.m.            | Tekst           |                                   |
| 56  | Towar podlega akcyzie         | Tekst           | Wartość do wyboru: nie lub tak    |
| 57  | Podlega akcyzie na dokumencie | Tekst           | Wartość do wyboru: nie lub tak    |
| 58  | Kwota akcyzy                  | Numeryczny      |                                   |
| 59  | Producent                     | Lista           | Producent rozpoznawany po symbolu |
| 60  | Obrót w systemie VAT marża    | Tekst           | Wartość do wyboru: nie lub tak    |

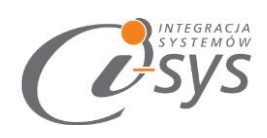

#### 4.8. Towar – inne

| odst    | awowe   | Urządzenia | Miary | Parametry | Grupy   | Opis  | Inne Własne |        |
|---------|---------|------------|-------|-----------|---------|-------|-------------|--------|
| Symbol: |         |            |       | R         | lodzaj: | Towar | -           | 2      |
| Nazv    | wa:     |            |       |           |         |       |             | -aller |
| Pola    | własne: |            |       |           |         |       |             |        |
|         |         | Na         | zwa   |           | 1       | 1     | Wartość     | W      |
| •       | Rok     | produkcji  |       |           |         |       |             |        |
|         | Zapa    | ch         |       |           |         |       |             |        |
|         |         |            |       |           |         |       |             |        |
|         |         |            |       | 61-68     | 3       |       |             |        |
|         |         |            |       |           |         |       |             |        |
|         |         |            |       |           |         |       |             |        |
|         |         |            |       |           |         |       |             |        |
|         |         |            |       |           |         |       |             |        |
|         |         |            |       |           |         |       |             |        |
|         |         |            |       |           |         |       |             |        |
|         |         |            |       |           |         |       |             |        |
|         |         |            |       |           |         |       |             |        |
|         |         |            |       |           |         |       |             |        |
|         |         |            |       |           |         |       |             |        |

| Lp.   | Nazwa pola           | Typ danych      | Uwagi |
|-------|----------------------|-----------------|-------|
| 61-68 | Pole własne standard | Tekst 50 znaków |       |